#### SOAL 6 UJIAN TENGAH SEMESTER Reponse Spectrum in Seismic Analysis JAWABAN KIRIM EMAIL – DALAM BENTUK ZIP SOAL 1, 2, 3, 4, 5 DAN 6 BOBOT NILAI MASING2 SOAL 15%

- DEFINE MODEL 3DIMENSI DENGAN PLAT 12 CM (KGf, M, C)
- GEDUNG (4+NO.ABSEN) LANTAI, ARAH X- 5 BAYS, ARAH Y=3 BAYS
- KETENTUAN LAIN TENTUKAN SENDIRI
- DEFINE BEBAN ... SIDL DINDING, HIDUP LANTAI, GEMPA
- <u>Define > function > response spectrum.</u>
- <u>Add new function, name = Respons.</u>,
- GUNAKAN GRAFIK GEMPA kota Tambun, Bekasi

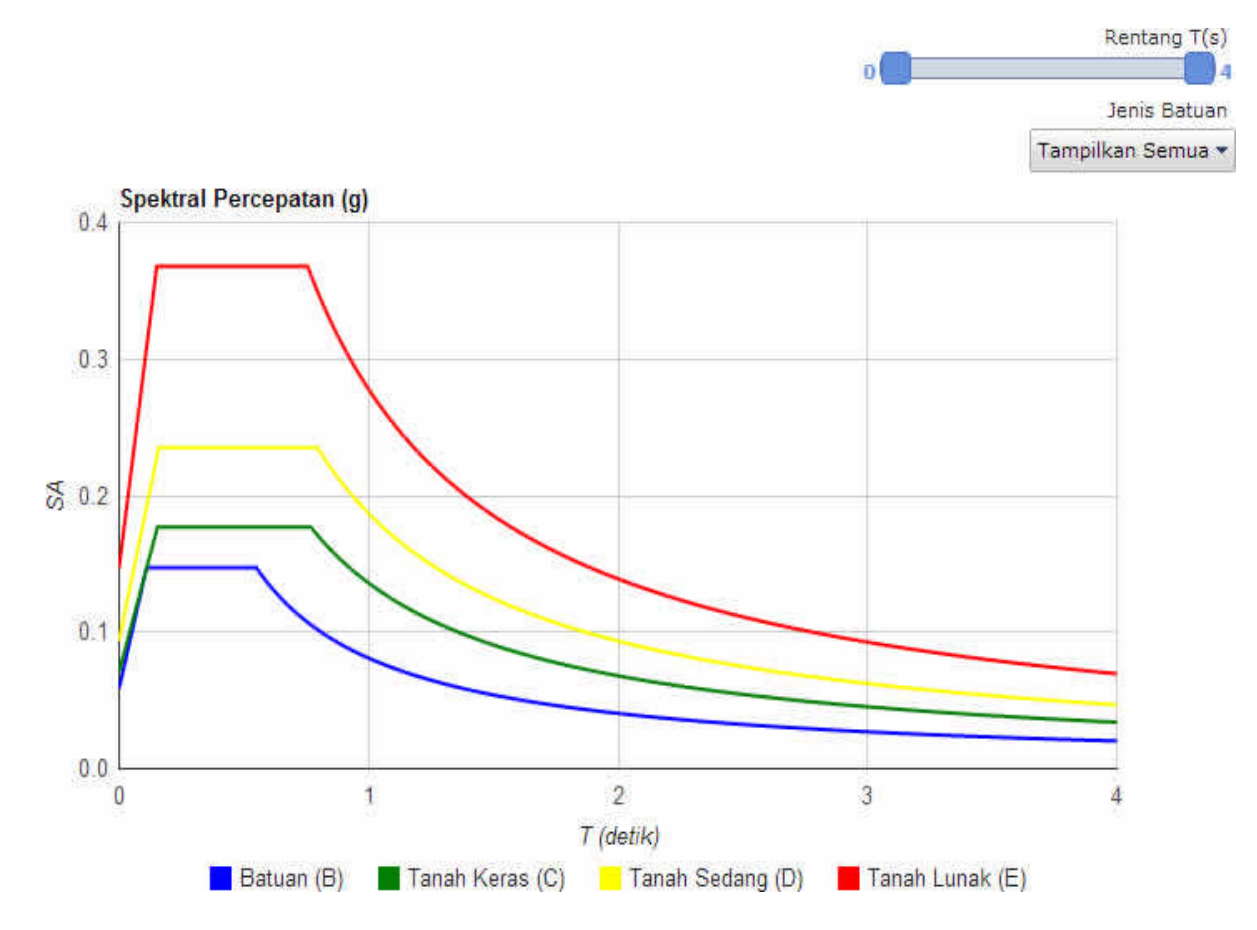

- <u>Define > analysis cases.</u>
- <u>Add new function, new = Res x</u>, karena gaya gempa arah-X
- <u>Analysis case = Response spectrum.</u>
- Acceleration U1 / local koordinat (global X) \_Scale =I/R= 2.31

• Select Res-x

- Add copy
- Name Res-y
- <u>Acceleration U2</u> scale =2.31
- Kerjakan terus sampai selesai enter dan ok

•

# **Time History Analysis SAP2000**

#### • Define >

- o function > time history
- Function type = function from file
- o Name = TimeHistorY
- <u>o Browse dan pilih elcentro.</u>
- <u>Values</u>pilih <u>= time and function value</u>,
- <u>o</u> Display

• Define > Analysis Case

- $\circ \quad \text{New case name} = \text{TH} \underline{x}$
- Analysis case = time history
- $\circ \quad Function = Time HistorY, scale = 32.2$
- o Select lines, model, transient.
- Select TH-x

0

- Add copy name Th-y
  - $\circ$  Load name = U2
  - o Teruskan close sampai selesai

# **Define:**

- Define > Material,
  - Concrete, modify.
  - $\circ$  Fy = fys = 60ksi,
  - $\circ$  f'c = 4ksi
- Define > frame section.
  - Add rectangular, name B15 \* 12. Reinforcement,
  - Beam clear cover top = bottom = 2.5"
  - $\circ$  Name = slab
- Define > Area sections,
  - Asec 1 modify,
  - thickness bending = membrane = 6".
- Define > load cases, add live load.
- Define > add default combo check concrete,
  - $\circ$  Convert to user check boxes.
- Draw > quick draw area, draw the area.
- Draw > quick draw frame draw beam, B15 x 12
- Select edge paints at both ends

### **Assign**

- Assign > joint restrained, hinge support.
- Select beams
- Assign > frame > insertion point, select slab
- Select slab
- Assign > area load

- Uniformly Distributed Load
- Analyze > set analysis uses,
  - o Select Slab
- Analyze > run analysis model,
  - o Do No run
  - $\circ$  Run now
- Unit K-is

### **Display:**

- Display > deformed shape,
  - Select UDCON2
  - Drag the mouse over the slab
     & find max deflation
- Display > show forces stresses
  - o Area UDCON2
  - o Design steel,
  - o Bottom face,
  - o Area/ Select max value
- Display > show forces stresses
  - o Area Ast 2
  - o Select max value
- Display > show forces stresses

   Area too face
   Select max value
- Display > show forces stresses

   Area Ast 1
- Display > concrete frame design
  - Select design combo
  - o Select UDCON1, UDCON2

## **Design:**

- Design > concrete frame design

   Start design/checks
- Design > Concrete frame design

- Verify all members passed
- All members should pass otherwise increase beam size to pass
- Design > concrete frame design > display design/np Select longitudinal reinforcement
- For beam, for both upper and lower face, select max value & for column select max value and calculate No. of bars